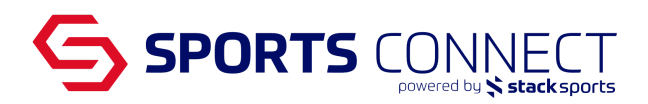

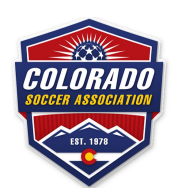

### Player Release and Transfer (Club Registrar)

The release and transfer process in Colorado is the following:

- 1. Parent or Releasing Club Initiates
- 2. Releasing Team Approves (Club Registrar should approve on their behalf)
- 3. Releasing Club Approves
- 4. Receiving Team Approves (Club Registrar should approve on their behalf)
- 5. Receiving Club Approves
- 6. Colorado Soccer Association Approves
- 7. Player is Transferred

Prior to starting please note that:

- 1. Player must be on a Team
- 2. Team must be in Active status

To start, log in to Colorado Soccer Association with your Registrar access, URL below.

coloradosoccer.sportsaffinity.com

Search for the Player by going to Player Lookup under Players/Admins Click on the Players name Click on the Transfer tab in the Player Record

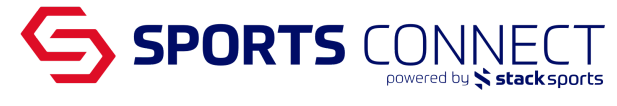

| Edit Player                                                                                           | << Previous Player 8 of 8                                                                                                    |
|----------------------------------------------------------------------------------------------------|----------------------------------------------------------------------------------------------------|
| Ethan Johnson<br>Colorado Soccer Association Soccer Connect Demo Soccer Connect Demo Pla              | y level: Competitive Age group: Under 13 46533-639407                                                                                                    |
|                                                                                                    | Player Information Preferences Applications Transfer Parents Disciplinary Events                                                                                                    |
| Transfer Request                                                                                      | Release From                                                                                                    |
| As a player, you must first request to be released from your current team, league, and/or<br>district | Player: Ethan Johnson   Gender: Male   Age Group: Under 12   District: Colorado Soccer Association   League: Soccer Connect Demo   Cbub: Soccer Connect Demo   Team: CS01-01CB12-0005   Team: CS01-01CB12-0005 |
|                                                                                                    | I am requesting to be released, and I know the league & club I want to transfer to.                                                                                                    |
|                                                                                                    | I am requesting to be released, and I am unsure of which league or club I want to transfer to<br>Continue >>                                                                                                   |

Two options will appear under Release Type.

<u>Option 1: I am requesting to be released, and I know the league & Club I want to transfer to</u> Select this option if you know what Club, Play level, Age group and Team the player is being transferred to. Once approvals have been completed, this option will release the player from the current club and place the player in the new club and team.

#### <u>Option 2: I am requesting to be released, and I am unsure of which league or club I want to transfer</u> to

Select this option if you don't know what Club, Play level, Age group and Team the player is being transferred to. Once approvals have been completed, this option will release the player from the current club and place the player in a player pool. A transfer destination will need to be entered once the information is known.

# Steps for Option 1: I am requesting to be released, and I know the league & Club I want to transfer to.

Select:

- District: Colorado Soccer Association
- League: Select the Club where the player is going to
- Club: Reselect the Club
- Play Type: Choose the play type of the team where the player is going
- Age group: Choose the age group of the team where the player is going
- Team: Select the team where the player is going. Please note that teams must be in active status in order to show up in this dropdown
- Reason: Select the closest reason that reflects why the release is occurring
- Comments: Enter any additional comments

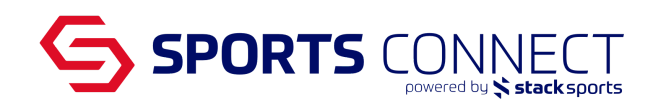

Team Info Search

|                                                                                                    | То             |                                                                                |
|----------------------------------------------------------------------------------------------------|----------------|--------------------------------------------------------------------------------|
|                                                                                                    | Player:        | Ethan Johnson                                                                  |
| Step 5 of 5 District   Select the reason for<br>transferring, add any<br>additional comments<br>and then submit the<br>transfer. District   Play<br>transfer. Play<br>Type*   Age<br>Group<br>Team*   Reason | District*:     | Colorado Soccer Association 🗸                                                  |
|                                                                                                    | League*:       | Soccer Connect Demo 🗸                                                          |
|                                                                                                    | Club*:         | Soccer Connect Demo 🗸                                                          |
|                                                                                                    | Play<br>Type*: | Competitive V                                                                  |
|                                                                                                    | Age<br>Group*: | Under 13 V                                                                     |
|                                                                                                    | Team*:         | Competitive   Soccer Connect Demo - BU13   CS01-01CB13-0008   Fall 2022-2023 🗸 |
|                                                                                                    | Reason*:       | Please Select V                                                                |
|                                                                                                    | Comment        | s:                                                                             |
|                                                                                                    | * required     |                                                                                |
|                                                                                                    | 🗆 Initiat      | e transfer on behalf of player.                                                |
|                                                                                                    | Submit         | Transfer                                                                       |

Hint: If you do not know the teams Club details, click on Team Info Search to search the system for the information.

• Submit Transfer

## Steps for Option 2: I am requesting to be released, and I am unsure of which league or club I want to transfer to

Select:

- Reason: Select the closest reason that reflects why the release is occurring
- Comments: Enter any additional comments

| То         |                             |   |    |
|------------|-----------------------------|---|----|
| Player:    | Ethan Johnson               |   |    |
| Pool:      | Colorado Soccer Association |   |    |
| Reason*:   | Other                       | ~ |    |
| Comments:  |                             |   | li |
| * required |                             |   |    |

| Submit 7 | Fransfer |
|----------|----------|
|----------|----------|

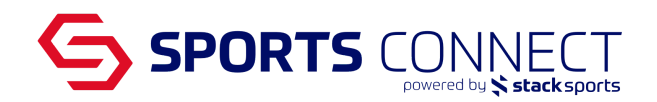

#### Approving Releases and Transfers

An alert in their Dashboard requesting approval from the Appropriate party

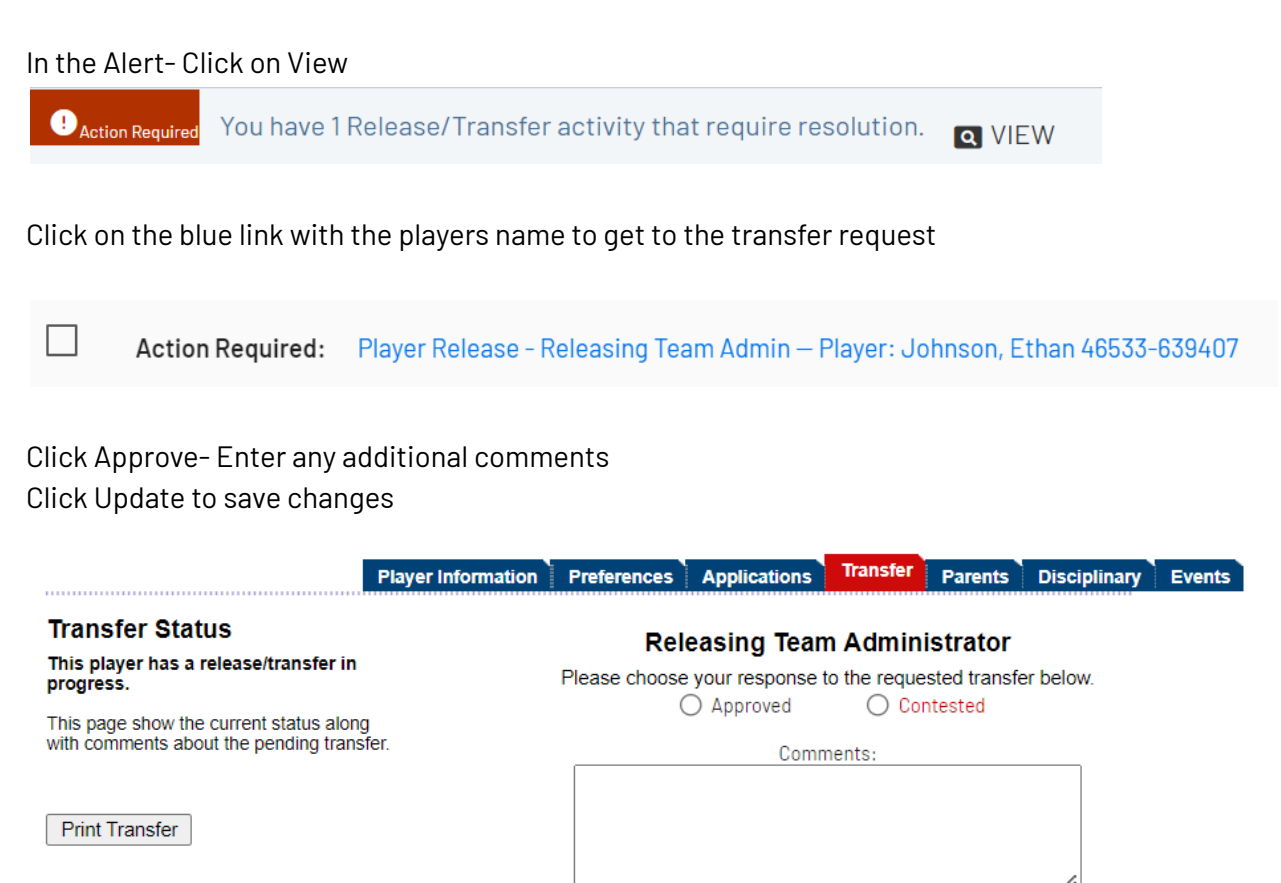

Update